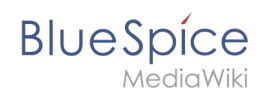

# **Templates download/Banner**

This template creates a page banner that you can include on portal pages, for example. You can see an example here in the Helpdesk on the topic pages, e.g, quality assurance.

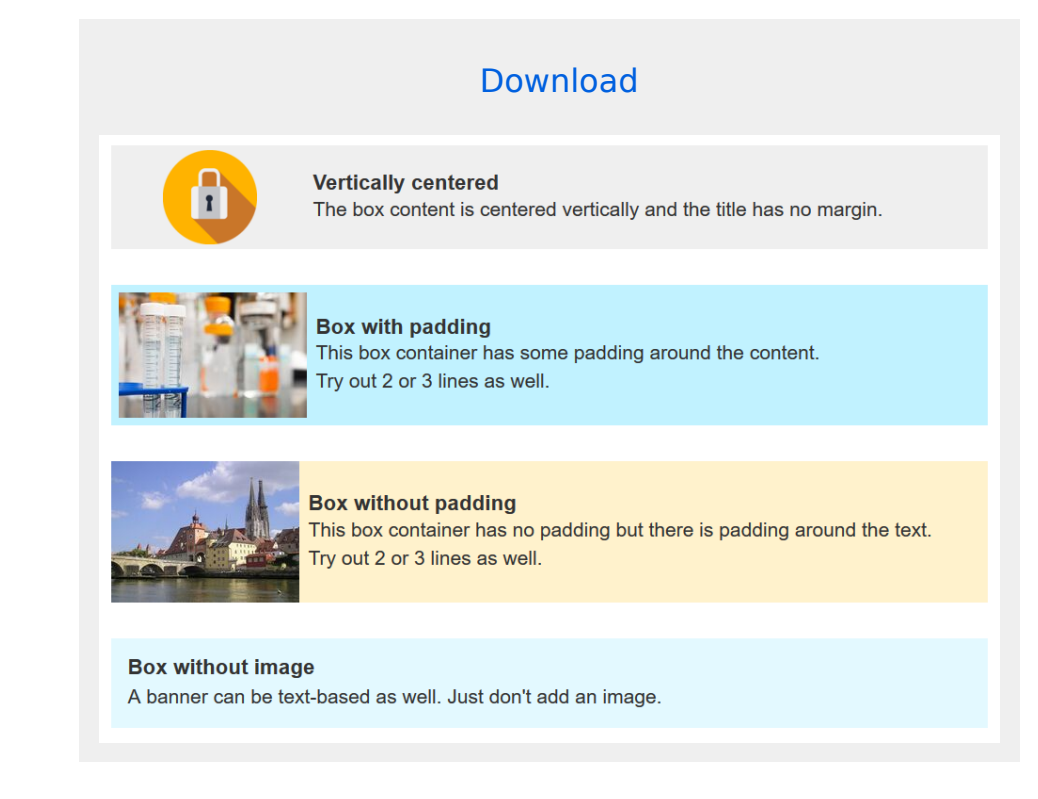

# Importing the template

The import file is included in the archive file *HW-banner.zip*. Unpack the zip file first.

On the page *Special:Import* follow these steps:

| You might be also looking for                                                                                         |                                                                                                    |
|----------------------------------------------------------------------------------------------------|----------------------------------------------------------------------------------------------------|
| MediaWiki:Smw import foaf<br>Tempata::Testwiki/mportant.Info<br>MediaWiki:Smw import skos<br>MediaWiki:Smw import.owl |                                                                                                    |
|                                                                                                    |                                                                                                    |
|                                                                                                    |                                                                                                    |
|                                                                                                    |                                                                                                    |
|                                                                                                    | MediaWkisSmv import foaf<br>Template:TestwikImport skos<br>MediaWkisSmv import skos<br>MediaWkisSmv import ovl |

- 1. Select file and choose *HW-banner.xml*.
- 2. Enter an Interwiki prefix. Since this field is required, simply add hw (for hallowelt).
- 3. Keep the selection Import to default locations.
- 4. Click Upload file ...

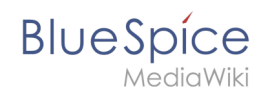

| Upload XML dat   | a                                                                                                   |  |
|------------------|----------------------------------------------------------------------------------------------------|--|
| Please export th | ne file from the source wiki using the export utility. Save it to your computer and upload it here. |  |
| Filename:        | Choose File HW-banner.xml                                                                           |  |
| nterwiki prefix: | hw                                                                                                  |  |
|                  | Assign edits to local users where the named user exists locally                                     |  |
| Comment:         |                                                                                                    |  |
|                  | Import to default locations                                                                         |  |
|                  | ○ Import to a namespace: (Main) ✓                                                                   |  |
|                  | O Import as subpages of the following page:                                                         |  |
|                  |                                                                                                    |  |
|                  | Upload file                                                                                         |  |
|                  |                                                                                                    |  |

The form-based template is now available in your wiki.

**Important!** The input fields for the template parameters are usually not automatically available after importing the template to your wiki . You have to open the imported template file and make an edit (e.g., add a space and then save the page) to activate the template data functionality. The input fields should now be displayed correctly when you use the template on a page.

| <b>Q</b> Template: Bar                                                                                                    | anner                                                                                                    |                                                                                                    |                                                                                                    | 0 🗸 - 🕂 -              |
|----------------------------------------------------------------------------------------------------|----------------------------------------------------------------------------------------------------|----------------------------------------------------------------------------------------------------|----------------------------------------------------------------------------------------------------|------------------------|
| Paragraph                                                                                                    | ~ <u>A</u> ര                                                                                                    | Cite ✓ 🔚 ✓ Insert ✓                                                                                                    | Ω                                                                                                    | ? \Xi 🖍 🚫 Save changes |
| Manage TemplateData                                                                                                    | Information abo                                                                                                    | out TemplateData                                                                                                    |                                                                                                    |                        |
| <pre><includeonly><tem banner-t-<br="" content="" items:start;{{#if="" style="r title}}}{{diverses}}; title}}/{{diverses}} {{title}}/{{diverses}} title}//{{diverses}} title}//{{itextcolor}} }//{{itextcolor}} }///{{itextcolor}} }///{{itextcolor} }//{{itextcolor}} }//{{itextcolor}} }//{{itext&lt;/th&gt;&lt;th&gt;Banne&lt;br&gt;mplatestyles s&lt;br&gt;feg:{{{imageal&lt;br&gt;} background:{&lt;br&gt;image}}} du&lt;br&gt;igge-width}}x{&lt;br&gt;lass=" {{boxbgcolor}}}="" {{items:start;{{#if="" }{{items:start;{{dilds:start;{{imac="">ifont-size1:[<br/>ijrol;}ieif:{{<br/>color:{{{text}}}}</tem></includeonly></pre> | <pre>;rc="Banner/styles<br/>iign]}} right[fle:<br/>[{boxbgcolor}};];<br/>/ class="banner-im:<br/>[{image-width}}pg:<br/>:{{{contentpadding<br/>title"&gt;ch1 style="<br/>bem;}}{{#if:{{titl<br/>[banner-text]}}};<br/>[color]};]}{{#if<br/>[color]};]}}</pre> | <pre>css" /&gt;<div clas:<br="">direction:row-rw<br/>.}padding:{{<u>boxpr</u><br/>gg"&gt;[File:{{{baxpr<br/>gg"&gt;[File:{{{baxpr<br/>gg"&gt;[File:{{{baxpr<br/>gg"&gt;[File:{{{contentpar<br/>argin-top:0; {{#<br/>.ecolor]}}]clor<br/>:div class="banne<br/>{{{textsize}}}]</div></pre> | <pre>s="bannerbox" style="align-<br/>everse;  flex-dirction:row;}}{{#if:<br/>adding[0px}}};"&gt;<br/>nner-image}}{{!}{div&gt;}}&gt;div class="banner-<br/>dding}}"[0px}&gt;{#if:{{{image-<br/>link=]}}&gt;div class="banner-<br/>if:{{{titlesize}}}}]font-size:<br/>::{{{titlesize}}}]font-size:<br/>::{{{titlesize}}};]}*&gt;{{banner-<br/>r-text" style="{#if:<br/>font-size:{{titsize}}}:]}*&gt;</pre> |                        |

## Pages included in the import

The xml import creates the following files in your wiki:

- Template:Banner
- Template:Banner/styles.css

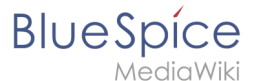

## Creating a banner

1. From the Visual Editor *Insert > Template* menu, add the template "Banner".

| <u>4</u> ∼ 🔉 Cite ∽  | i≡∽ Insert∽ Ω            | ? 🔺          |  |
|----------------------|--------------------------|--------------|--|
|                      |                          |              |  |
| Cancel               | Add a template           | Insert       |  |
| Add a ten            | nplate                   |              |  |
| bann                 |                          | Add template |  |
| Banner               |                          | _            |  |
| Banner/styles.css    |                          |              |  |
|                      |                          |              |  |
|                      |                          |              |  |
|                      |                          |              |  |
|                      |                          |              |  |
|                      |                          |              |  |
|                      |                          |              |  |
|                      |                          |              |  |
| Show options         |                          |              |  |
| Inserting the templa | ate through VisualEditor |              |  |

2. Click on the inserted template to view the available parameters for formatting the look of the banner.

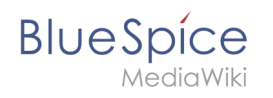

| Cance     | el Banner                                      | Apply changes    |  |  |  |  |
|-----------|------------------------------------------------|------------------|--|--|--|--|
| The "     | Template:Banner" template doesn't yet have a   | description, but |  |  |  |  |
| there     | might be some information on the template's pa | age.             |  |  |  |  |
|           |                                                |                  |  |  |  |  |
|           | Banner image (optional)                        |                  |  |  |  |  |
|           | Screenshot_2021-09-17_11-04-26.png             |                  |  |  |  |  |
|           | Image width                                    |                  |  |  |  |  |
|           | 200                                            |                  |  |  |  |  |
|           | Image alignment                                |                  |  |  |  |  |
|           | right                                          |                  |  |  |  |  |
|           | Heading                                        | í) 📋             |  |  |  |  |
|           | Hallo Welt                                     |                  |  |  |  |  |
|           | Heading size                                   | -                |  |  |  |  |
| Show      | options                                        |                  |  |  |  |  |
| Available | banner settings                                | ,                |  |  |  |  |

**Important!** The settings only take effect after you save the page if you have just inserted the banner template on your page.

All settings for the banner are optional. This means that a box can be generated without image, heading, or text.

## Example settings

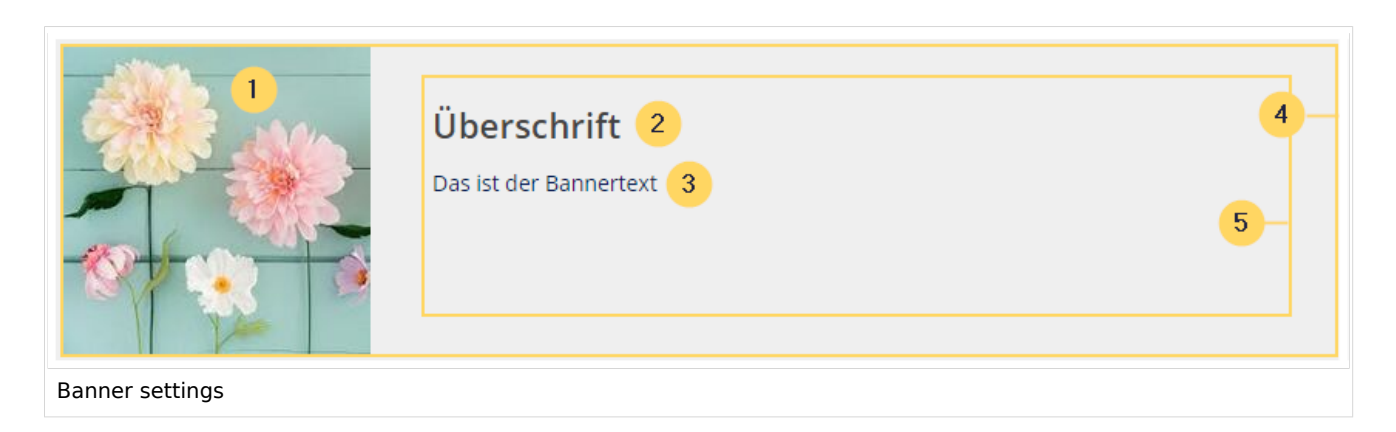

| BI | U | е | S  | р   | ÍC  | е    |
|----|---|---|----|-----|-----|------|
|    |   |   | Me | edi | iaW | /iki |

|   | Element                      | Value                       | Description                                                                                                    |  |
|---|------------------------------|-----------------------------|----------------------------------------------------------------------------------------------------|--|
| 1 | Banner image                 | QM:<br>Flower_white.<br>jpg | Image name (with namespace prefix, if it exists, but without the <i>File:</i> prefix). The banner image is optional. |  |
|   | Image width                  | 200                         | Number. The width will automatically be used as pixel-value. Default value: <i>200</i>                               |  |
|   | Image alignment              | left, right                 | Shows the imag to the left or right. Default value: <i>left</i> .                                                    |  |
| 2 | Heading                      | Meine<br>Überschrift        | Heading text                                                                                                    |  |
|   | Heading size 1.6em           |                             | Size can also be entered as 16px or any other css size value. Default value: <i>1.6em</i> .                          |  |
|   | Heading color                | #44444                      | Color as hex value.                                                                                                  |  |
|   | Text Das ist de Inhalt.      |                             | Text of the box.                                                                                                    |  |
| 3 | Text size                    | 1.2em                       | see Heading size                                                                                                    |  |
|   | Text color                   | #44444                      | see Heading color                                                                                                    |  |
| 4 | Content padding              | 20px                        | Distance of the title/text area to the box and the image. Default value: <i>10px.</i>                                |  |
| 5 | Padding of the container box | 10px                        | Padding of the box itself. Default value: 0.                                                                         |  |
| 6 | Background color             | #efefef                     | Color as hex value . Default value <i>#efefef</i> (a light grey)                                                     |  |